Home > How to Login

## How to Login [1]

October 20, 2023 by Melanie Jones [2]

Use the details below while accessing the tools for the first time and down the road.

Marketing Cloud

- 1. Navigate to the Marketing Cloud login page [3] (bookmark this page)
- 2. Enter your credentials
  - **Username:** Your university email address (EXAMPLE: jeffrey.benn@cuanschutz.edu [4]).
  - **Password:** Reset your password with the instructions below upon your first login. If you forgot your password, use the *"forgot password"* link.
    - New users will receive credentials via email
- 3. ??Set your security questions and answers.
- 4. How-To Enable Multi-Factor Authentication [5]

## **Reset Password (or Security Questions)**

- 1. Hover your name in the top right corner
- 2. Select Cloud Preferences in the dropdown
- 3. Select Change Password (or Change Security Questions)

| Cloud Preferences               | User Settings |                            | Default Login Preferen |           |
|---------------------------------|---------------|----------------------------|------------------------|-----------|
| Melanie Jones                   |               |                            |                        |           |
| 🤌 Edit 😭 Change Password 🔮 Chan | ige Security  | y Questior                 | ns 🛛 💒 Grant Acco      | unt Login |
| 🖃 General Settings 🤱            |               |                            |                        |           |
| <b>.</b>                        |               |                            |                        |           |
|                                 | Name          | Melanie Jones              |                        |           |
| Reply Email Address             |               | melanie.jones@cu.edu Not V |                        |           |
| Add to From Name Dro            | pdown         |                            |                        |           |
| Notification Email A            | ddroop        | melanie iones@cu.edu       |                        |           |

• Confirm your update with the Save button (do not use Enter on your keyboard)

| Melanie Jones > Password Settings                                                                                                    |
|----------------------------------------------------------------------------------------------------|
| Save Ocancel                                                                                                    |
| A Password changes can lose unsaved work.                                                                                                    |
|                                                                                                    |
| You cannot use the previous password.                                                                                                    |
| New password <b>must contain:</b><br>• A minimum of 8 characters<br>• At least 1 alpha character (a-z, A-Z)<br>• At least 1 numeric character (0-9)<br>• At least 1 special character (@, \$, % and similar characters) |
| Melanie Jones                                                                                                    |
|                                                                                                    |

Haarnama malania ionas ma02@au adu

**TIP!** <u>Set your Default Login Preference</u> [6] to *Email* to avoid taking two clicks every time you log in to Marketing Cloud to navigate to Email Studio.

## **Related Wiki Posts**

New User Training [7]

Display Title: How to Login Send email when Published: No

Source URL: https://www.cu.edu/blog/integrated-online-services/how-login

Links

[1] https://www.cu.edu/blog/integrated-online-services/how-login [2] https://www.cu.edu/blog/integrated-

online-services/author/39

[3] https://mc.login.exacttarget.com/hub-

cas/login?service=https%3a%2f%2fauth.exacttargetapis.com%2fv2%2fauthorize%3fclient\_id%3dhbw6vmsadg5epio XOzh46fbqzciVOlk [4] mailto:jeffrey.benn@cuanschutz.edu [5] https://www.cu.edu/blog/integrated-onlineservices/marketing-cloud-multi-factor-authentication-mfa [6] https://www.cu.edu/blog/ecomm-wiki/setdefault-login-preference [7] https://www.cu.edu/blog/ecomm-wiki/new-user-training